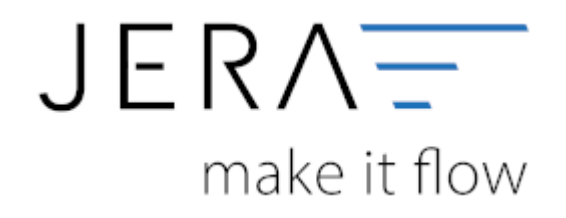

#### Jera Software GmbH

Reutener Straße 4 79279 Vörstetten

# Inhaltsverzeichnis

| Sachkonten Einstellungen (Neue Version - bald verfügbar/erhältlich) | 1 |
|---------------------------------------------------------------------|---|
| Sachkonten aus JTL übernehmen                                       | 2 |
| Sachkonten selbst verwalten                                         | 2 |
| Zusätzliche Kontenzuordnung                                         | 3 |

# Sachkonten Einstellungen (Neue Version - bald verfügbar/erhältlich)

| Sachilonetion                               |              |                 |                 |                  |           |          |             |                 |              |                            |      |          |                               | Zunitch                                   | che Konte | nevorde | ang                    |                  |          |  |
|---------------------------------------------|--------------|-----------------|-----------------|------------------|-----------|----------|-------------|-----------------|--------------|----------------------------|------|----------|-------------------------------|-------------------------------------------|-----------|---------|------------------------|------------------|----------|--|
| au il Liberetmen                            |              |                 | alba vav        | altan .          |           |          |             |                 |              |                            |      |          |                               | 10.10                                     | 空间        | • 🖬     | ¥ 9                    |                  |          |  |
| Sachkorko aur dem A<br>Sachkorko aur der Be | rikal<br>mak | berne<br>ng ibe | innen<br>mehmen |                  |           |          |             |                 |              |                            |      |          | Ŷ                             | •                                         | Liefelan  | a usat  | Justiel No.            | Lachtanic Asland | Emeriung |  |
| Kontenzuordnar                              | ng S         | athla           | ates -          |                  |           |          |             |                 |              |                            |      |          | 4                             |                                           |           |         |                        |                  |          |  |
| +++++                                       | , l          | 10              | Belegi          | Mesium           |           |          |             |                 |              |                            |      |          | -                             |                                           |           |         |                        |                  |          |  |
| Among Statistics in                         |              |                 | 0.00            | - and the second | -         | 100.0    | - contemp   | 464             |              |                            | 100  |          |                               |                                           |           |         |                        |                  |          |  |
| Tar Diat                                    |              | •               | proving a       | R.               | 18.5      | -omenoer | las tiente  | La smats        | Geningson    | hering                     | 1010 | <u>^</u> |                               |                                           |           |         |                        |                  |          |  |
| indoine                                     | 4            | 6.0%            | DE              | DE               | DE        | mán      | F100        | R               | Fürder       | Keine Unt Inland           |      |          |                               |                                           |           |         |                        |                  |          |  |
|                                             | 4            | 7,0t            | 16              | 06               | 06        | nga      | 8300        | R               | Réitenkunden | emissige Ust Hard          |      |          |                               |                                           |           |         |                        |                  |          |  |
| 308 278                                     |              | 8.05            | DE              | DE               | DE        | npd      | 8400        | R               | Endunites    | vale Unit Inland           |      |          |                               |                                           |           |         |                        |                  |          |  |
| 21005 (21005 -                              |              | 6.04            | 16              | 90               | DE        | epá      | 8340        | R               | Reketen      | sonet: Ust Inland          |      |          |                               |                                           |           |         |                        |                  |          |  |
|                                             |              | 0.0h            | 16              | DE               | 61        | mán      | F100        | R               | Hinder       | Keine Unt EU               | 12   |          |                               |                                           |           |         |                        |                  |          |  |
|                                             |              | 7,05            | 26              | DE               | 81        | ja       | E210        | R               | Editoriunien | emässigte Ust EU           | R    |          |                               |                                           |           |         |                        |                  |          |  |
|                                             |              | 805             | DE .            | 30               | 61        | nde      | 6715        | 1               | Kinder       | vole Uni Elli              | 12   |          |                               |                                           |           |         |                        |                  |          |  |
|                                             |              | 6.01            | 30              | DE               | 01        | mán      | 6110        | R               | Endkunden    | sovet. U et E U            | 12   |          |                               |                                           |           |         |                        |                  |          |  |
|                                             | Т            | 6,0t            | 26              | DE               | 61        | ja       | 8125        | R               | Rakuten      | EU insueliei (GL nii UntD) |      |          |                               |                                           |           |         |                        |                  |          |  |
|                                             | Т            | 8.05            | D€              | 93               | Dell.     | nde .    | 8130        | R               | Kinder       | Diffland stouenhol         |      |          |                               |                                           |           |         |                        |                  |          |  |
|                                             |              | 100             | AT              | DE               | 47        | epel     | F125        | 12              | Endkumben    |                            | 12   |          |                               |                                           |           |         |                        |                  |          |  |
| 14                                          |              |                 |                 |                  |           |          |             |                 |              |                            |      |          |                               |                                           |           |         |                        |                  |          |  |
| bioint sus     02     20.3     oreshung     | s            | *               | gelet<br>USH    | iet each<br>D    | 47<br>ega | -        | Kandengnapp | e (ndum         | len.         | <u>v</u>                   |      | , *      | Sachi<br>Bener<br>USI<br>Udal | a long long long long long long long long |           | -       | Adamatic<br>Adikal Bir | ¥                |          |  |
| adikanto                                    |              | 1122            |                 |                  |           |          | E Di Umat   | contexter and i | betages      |                            |      |          | USH                           | ) (                                       |           |         |                        |                  |          |  |
|                                             |              |                 |                 |                  |           |          |             |                 |              |                            |      |          |                               |                                           |           |         |                        |                  |          |  |

Der zu verarbeitende Beleg kann aus unterschiedlichen Positionen bestehen. Diese unterschiedlichen Positionen können mit unterschiedlichen Umsatzsteuersätzen berechnet werden. Die Schnittstelle summiert Positionen gleicher Umsatzsteuer und verbucht diese summierten Werte auf die entsprechenden Konten. Sie haben die Möglichkeit, die Sachkonten wahlweise aus der JTL-Warenwirtschaft zu übernehmen oder sie selbst zu verwalten. Setzen Sie den Radiobutton auf das entsprechende Feld.

| Sachkonten           |                  |
|----------------------|------------------|
| 🔘 aus JTL übernehmen | selbst verwalten |

Außerdem haben Sie die Option, die Sachkonten aus dem Artikel zu ermitteln. Dazu setzen Sie das Häkchen in der Checkbox.

Diese Option steht ab der JTL-WaWi Version 1.0 nicht mehr zur Verfügung, da das Sachkonto in den Artikel-Stammdaten nicht mehr bearbeitet werden kann.

🔽 Sachkonto aus dem Artikel ermitteln

# Sachkonten aus JTL übernehmen

Sie können die Sachkonten auch in der JTL-WaWi verwalten.

Die Sachkonten müssen dann aber auch vollständig hinterlegt werden.

mit dem Button "JTL Konten-Belegung" können Sie sich einen Überblick über die JTL-Einstellungen verschaffen.

| Participa da divinda da divinda da divinda da divinda da divinda da divinda da divinda di divinda di di di divinda di di divinda di divinda di divinda di divinda di divind | Zone Nr.<br>1<br>2<br>2<br>2 | Zone<br>Zone EU<br>Zone EU<br>Zone Rich EU<br>Zone Rich EU   | 50KIN0<br>1<br>2<br>1<br>2 | Seurchasse<br>Seurchasse<br>normale Seurchas<br>normale Seurchas<br>emiligier Seurchas<br>emiligier Seurchas | Steuenado<br>15<br>7<br>0<br>0  | Plots<br>1<br>1<br>1 | Nonaise For<br>Name de naise For<br>Unadmisser 715<br>Unadmisser 715                            | nta<br>Korito<br>4401<br>4301<br>4100  | Exota IGC, ohne UD<br>Name des Kontos (GL)<br>UGK 1932 (GL, ohne US 74<br>UGK 731 (GL, ohne US 74<br>UGK 731 (GL, ohne US 74 | SeD<br>Konto<br>4215<br>4210  | Konto ISL nit UST<br>Nane des Konto (ISL nit UST<br>USZ hei ISL nit UST-dak<br>USZ hei ISL nit UST-dak   | D X                              |
|----------------------------------------------------------------------------------------------------|------------------------------|--------------------------------------------------------------|----------------------------|----------------------------------------------------------------------------------------------------|---------------------------------|----------------------|-------------------------------------------------------------------------------------------------|----------------------------------------|----------------------------------------------------------------------------------------------------|-------------------------------|----------------------------------------------------------------------------------------------------|----------------------------------|
| ina Lord<br>Uperaire Extellurgen OE<br>Uperaire Extellurgen DE<br>Uperaire Extellurgen DE<br>Uperaire Extellurgen DE                                                                                                    | Zone Nr.<br>1<br>2<br>2      | Zone<br>Zone-EU<br>Zone-EU<br>Zone-Richt-EU<br>Zone-Richt-EU | SUCINA<br>1<br>2<br>1<br>2 | Stewerklasse<br>normaler Stewessatz<br>emailigter Stewessatz<br>normaler Stewessatz<br>emailigter Stewessatz | Stewenustz<br>19<br>7<br>D<br>D | Prioritat<br>1<br>1  | Norvailes Kor<br>Narse des Kontos<br>Utscatzsteuer 150<br>Utscatzsteuer 75<br>Utscatzsteuer hei | rela<br>Korito<br>4401<br>4301<br>4100 | Konto IGL ohne U<br>Name des Kontos (IGL)<br>USL 1933 IGL ohne UST 42<br>USL 72 IGL ohne UST 42<br>Unasizateurehei           | SeD<br>Konto<br>4215<br>4210  | Kanto KSL mit USt<br>Name des Kontos (IGL mit US<br>US: bei IGL mit UST-tolk<br>US: bei IGL mit UST-tolk | 0<br>(1) Konis<br>(1)25<br>(1)25 |
| ins Lard<br>Agamine Extellurgen (CE<br>Agamine Extellurgen (CE<br>Agamine Extellurgen (CE<br>Agamine Extellurgen (CE                                                                                                    | Zane Nr.<br>1<br>2<br>2<br>2 | Zone-EU<br>Zone-EU<br>Zone-Nicht-EU<br>Zone-Nicht-EU         | SLKIN:<br>1<br>2<br>1<br>2 | Steueklasse<br>nomale Steuesatz<br>emälligter Steuesatz<br>nomale Steuesatz<br>emälligter Steuesatz          | Steuenuatz<br>19<br>7<br>0<br>0 | Priorit-St<br>1<br>1 | Name des Kostos<br>Unsatzsteuer 191<br>Unsatzsteuer 71<br>Unsatzsteuerbei                       | Korito<br>4401<br>4301<br>4100         | Nane des Kontos (IGL)<br>USI, 1933 IGL obre UST-1<br>USI, 701 IGL obre UST-1<br>Unsatzeteuerbei                              | Konto<br>4315<br>4310<br>4320 | Name des Kontos (IGL mit US<br>USt hei IGL mit UST-IdNr.<br>UST-Imi IGL mit UST-IdNr.                    | 20 Kovia<br>4125<br>4125         |
| Aprovice Einstellungen DC<br>Aprovice Einstellungen DC<br>Aprovice Einstellungen DC<br>Aprovice Einstellungen DC                                                                                                    | 1<br>1<br>2<br>2             | Zone-EU<br>Zone-EU<br>Zone-Nicht-EU<br>Zone-Nicht-EU         | 1 2 1 2 2                  | nomaler Steuesatz<br>emälligter Steuesatz<br>nomaler Steuesatz<br>emälligter Steuesatz                       | 19<br>7<br>0<br>0               | 1                    | Uncatoleuw 191<br>Uncatoleuw 71<br>Uncatoleuwhei                                                | 4401<br>4301<br>4100                   | USt 193: IGL ohne UST-<br>USt 73: IGL ohne UST-to<br>Ust attacked with                                                       | 4315                          | USt.hei IBI, nit UST-IdNr.<br>USt.hei IBI, nit UST-IdNr.                                                 | 4125<br>4125                     |
| Igeneire Einstellungen DE<br>Igeneire Einstellungen DE<br>Igeneire Einstellungen DE                                                                                                    | 1 2 2                        | Zone-EU<br>Zone-Nicht-EU<br>Zone-Nicht-EU                    | 2 1 2                      | emälligter Steuessatz<br>normaler Steuessatz<br>emälligter Steuessatz                                        | 7<br>D<br>D                     | 1                    | Unsatzsteuer 715<br>Unsatzsteuerbei                                                             | 4301<br>4100                           | USI:71:151. ohne UST-12<br>Umaatzateuertei                                                                                   | 4310                          | USI: Irei IEL nit UST-IdNr.                                                                              | 4125                             |
| gemeine Einstellungen DE<br>gemeine Einstellungen DE                                                                                                    | 2                            | Zone-Nicht-EU<br>Zone-Nicht-EU                               | 1                          | normaler Steuersatz<br>em ältigter Steuersatz                                                                | D                               | 1                    | Umatzsteuerbei                                                                                  | 4100                                   | Unsatzstwartwi                                                                                                    | 4333                          |                                                                                                    | 41.00                            |
| gemeine Einstellungen DE                                                                                                    | 2                            | Zone-Nich/EU                                                 | 2                          | emälligter Steuessatz                                                                                        | D                               |                      |                                                                                                 |                                        |                                                                                                    | 1000                          | Uncatorization and reli                                                                                  | 4100                             |
|                                                                                                    |                              |                                                              |                            |                                                                                                    |                                 |                      | Li te sukratives andresi                                                                        | 4100                                   | Unsatzsteuertrei                                                                                                    | 4100                          | Uncalcoleuertei                                                                                          | 4100                             |
| 🗙 Schließen                                                                                                    |                              |                                                              |                            | Wende Sachkoettes                                                                                            |                                 |                      |                                                                                                 |                                        |                                                                                                    |                               |                                                                                                    |                                  |
|                                                                                                    |                              |                                                              | _                          |                                                                                                    |                                 |                      | Sechkonto                                                                                       | _                                      | h toratic                                                                                                    |                               |                                                                                                    |                                  |
|                                                                                                    |                              |                                                              |                            |                                                                                                    |                                 |                      | Benetung                                                                                        | -                                      |                                                                                                    | _                             |                                                                                                    |                                  |
|                                                                                                    |                              |                                                              |                            |                                                                                                    |                                 |                      | USt                                                                                             |                                        | J Atkel Ni                                                                                                    |                               |                                                                                                    |                                  |
|                                                                                                    |                              |                                                              |                            |                                                                                                    |                                 |                      | Liebeland                                                                                       |                                        |                                                                                                    |                               |                                                                                                    |                                  |
|                                                                                                    |                              |                                                              |                            |                                                                                                    |                                 |                      | US+0                                                                                            | and                                    |                                                                                                    |                               |                                                                                                    |                                  |
|                                                                                                    |                              |                                                              |                            |                                                                                                    |                                 |                      |                                                                                                 | 100                                    | ~                                                                                                    |                               |                                                                                                    |                                  |
|                                                                                                    |                              |                                                              |                            |                                                                                                    |                                 |                      |                                                                                                 |                                        |                                                                                                    |                               |                                                                                                    |                                  |

# Sachkonten selbst verwalten

#### Kontenzuordung Sachkonten

## Beleg Kriterum

Hier können Sie entscheiden ob Sie nach Kundengruppen oder Warengruppen zuordnen möchten.

## Die Kontenzuordnungen

## Hierfür ist eine Absprache mit Ihrem Steuerberater erforderlich!

Die Tabelle der Kontenzuordnug lässt sich beliebig um weitere "Fälle" ergänzen und ändern.

- USt: Die benötigte Umsatzsteuer in Prozent
- Steuerplichtig in:Länderkürzel für das Land in dem Sie Steuerpflichtig sind
- Geliefert aus: Länderkürzel für Land aus welchem geliefert wird
- Geliefert nach: Länderkürzel für Land in welches geliefert wird
- UStID vorhanden: Wählen Sie hier entsprechend zwischen ja, nein, egal
- **Sachkonto:** Geben Sie hier das Sachkonto an, welches in diesem Fall benutzt werden soll
- **Automatic:** DATEV unterscheidet zwischen einer "automatischen" und der manuellen Zuordnung der Umsatzsteuer. Falls nicht automatisch zugeordnet werden soll, bitte Haken entfernen.
- **Kundengruppe/Warengruppe:** Je nach ausgewähltem Belegkriterium kann eine Kunden- oder Warengruppe ausgewählt und einem Sachkonto zugeordnet werden.
- Bemerkung: Es kann eine Bemerkung zum Sachkonto eingefügt werden.
- **EU-Konto:** Setzten sie hier einen Haken, wenn die EU-Umsatzsteuer mit übertragen werden soll.

Sie können die Ausgabe der Tabelle auch beschränken, indem Sie bei "Steuerpflichtig in" die gewünschten Länderkürzel anhaken(eine Checkbox für das jeweilige Land erscheint nur, wenn dieses Land auch schon in der Tabelle eingetragen wurde). Das Gleiche ist auch über die Umsatzsteuer möglich.

Mit diesem Button können Sie die aktuell ausgewählte Zeile als Kopie duplizieren. Diese wird als letzte Zeile an der Tabelle angehängt. In der Bemerkung wird dann automatisch "Kopie" hinzugefügt.

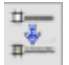

Mit diesem Button verschieben Sie eine Zeile entweder nach oben oder unten:

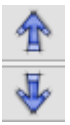

Falls Ihr Steuerberater die Kontenzuordung der Sachkonten im Excel-Format benötigt, können Sie dieses direkt über den grünen Excelbutton öffnen.

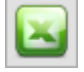

## Zusätzliche Kontenzuordnung

| US                             | t Lieferland                 | USHD               | Artikel Nr.                             | Sachkonto               | Automatic | Bemerkung                             |
|--------------------------------|------------------------------|--------------------|-----------------------------------------|-------------------------|-----------|---------------------------------------|
| 1                              | 0 DE                         | egal               | jil_shipping                            | 1234                    |           | Verandkosten mit 0% nach Deutschland  |
|                                | 7 DE                         | egal               | jd_shipping                             | 4401                    |           | Versandkosten mit 7% nach Deutschland |
| 1                              | 19 DE                        | egal               | jit_shipping                            | 4402                    |           | Versandkosten mit 19% nach Deutschlan |
|                                | 7 EU                         | nein               | jd_shipping                             | 4403                    |           | Versandkosten mit 7% IGL ohne UStID   |
|                                | 19 EU                        | nein               | jd_shipping                             | 4404                    |           | Versandkosten mit 19% IGL ohne UStD   |
|                                | 0 EU                         | ja                 | jd_shipping                             | 4405                    |           | Versandkosten mit 0% IGL mit UStID    |
| I                              | 0 Drittl.                    | egal               | id_shipping                             | 4405                    |           | Versandkosten mit 0% in Drittland     |
|                                |                              |                    |                                         |                         |           |                                       |
|                                |                              |                    |                                         |                         |           |                                       |
| ¢                              |                              |                    |                                         |                         |           |                                       |
| ¢                              |                              | 4406               | ✓ Automatic                             |                         |           |                                       |
| ¢<br>hkonto<br>erkung          | Versandkost                  | 4406<br>en mit 02; | Automatic<br>in Diffand                 |                         |           | >                                     |
| ¢<br>hkonto<br>erikung         | Versandkosh<br>0             | 4406<br>en mit 0%  | Automatic<br>in Drittland<br>Artikel Nr |                         | 1         | >                                     |
| c<br>hkonto<br>erkung<br>rland | Versandkosti<br>0<br>Dritti. | 4406<br>en mit 03; | Automatic<br>in Diffland<br>Artikel Nr  | eloceum v<br>shipping A |           | >                                     |
| ر<br>skonto<br>eskung<br>rland | Versandkostr<br>D<br>Dvitt.  | 4406<br>en mit 0%  | Automatic<br>in Ditfland<br>Artikel Nr  | shipping A<br>coupon    |           |                                       |

Wenn Sie die Zusatzkosten nicht nur einem einzelnen Sachkonto zuordnen möchten (hierbei wird im Allgemeinen die Umsatzsteuer über den Steuerschlüssel geregelt) können Sie mit der folgenden Zuordnungsmatrix einzelne Sachkonten den unterschiedlichen Parametern, wie Umsatzsteuer, IGL, ... zuordnen.

#### mit Automatik-Konten

Im folgenden Beispiel werden den Versandkosten unterschiedliche Sachkonten zugeordnet.

• Fall 1:

0% Umsatzsteuer wurden bei einer Lieferung nach Deutschland berechnet. Dies sollte eigentlich nicht vorkommen. Um dies zu kontrollieren, wäre es möglich ein eigenes Konto in der Finanzbuchhaltung zu erstellen, das möglichst leer bleiben sollte.

• Fall 2:

7% Umsatzsteuer wurden bei einer Lieferung nach Deutschland berechnet.

• Fall 3:

19% Umsatzsteuer wurden bei einer Lieferung nach Deutschland berechnet.

• Fall 4:

7% Umsatzsteuer wurden bei einer Lieferung in die EU ohne UStID berechnet.

• Fall 5:

19% Umsatzsteuer wurden bei einer Lieferung in die EU ohne UStID berechnet.

• Fall 6:

×

0% Umsatzsteuer wurden bei einer Lieferung in die EU mit UStID berechnet.

• Fall 7:

0% Umsatzsteuer wurden bei einer Lieferung in ein Drittland berechnet.

#### ohne Automatik-Konten

Wenn Sie als Zielkonto kein "Automatik-Konto" ausgewählt haben, können Sie keine Umsatzsteuer, Zielland oder Angaben zur UmsatzsteuerID angeben. Dieser Sachverhalt wird dann über den Steuerschlüssel an die Finanzbuchhaltung übergeben.

|   | Zu | ısätzlich | e Kontenz  | uordnu | ing          |           |              |                                       |
|---|----|-----------|------------|--------|--------------|-----------|--------------|---------------------------------------|
|   | Г  | USt       | Lieferland | UStID  | Artikel Nr.  | Sachkonto | Automatic    | Bemerkung                             |
| ♠ |    | 0         | DE         | egal   | jtl_shipping | 1234      | $\checkmark$ | Verandkosten mit 0% nach Deutschland  |
|   |    | 7         | DE         | egal   | jtl_shipping | 4401      | $\checkmark$ | Versandkosten mit 7% nach Deutschland |
|   |    | 19        | DE         | egal   | jtl_shipping | 4402      | $\checkmark$ | Versandkosten mit 19% nach Deutschlar |
|   |    |           |            |        | jtl_shipping | 4403      |              | Versandkosten mit 7% IGL ohne UStID   |
|   |    | 19        | EU         | nein   | jtl_shipping | 4404      | $\checkmark$ | Versandkosten mit 19% IGL ohne UStID  |
|   |    | 0         | EU         | ja     | jtl_shipping | 4405      | $\checkmark$ | Versandkosten mit 0% IGL mit UStID    |
|   | Ι  |           |            |        | jtl_shipping | 4406      |              | Versandkosten mit 0% in Drittland     |

#### Begriffserklärung Kontentypen

Sachkonto

Hier können Sie die zusätzlichen Erlöskonten eintragen. Wenn Sie keinen Eintrag beim Konto gemacht haben, werden die normalen Konten benutzt.

• Automatic

DATEV unterscheidet zwischen einer "automatischen" und der manuellen Zuordnung der Umsatzsteuer. Zusätzliche Erlöskonten sind meist keine "Automatik-Konten" d.h. es muss der Umsatzsteuersatz an DATEV übergeben werden: (Näheres erfragen Sie bitte bei Ihrem Steuerberater)

- 1 umsatzsteuerfrei (mit Vorsteuerabzug)
- 2 Umsatzsteuer 7%
- 3 Umsatzsteuer 19%
- 11 steuerfreie innergemeinschaftliche Lieferung (mit Vorsteuerabzug)
- 12 steuerpflichtige innergemeinschaftliche Lieferung mit ermäßigter Umsatzsteuer 7%
- 13 steuerpflichtige innergemeinschaftliche Lieferung mit voller Umsatzsteuer 19%

From: http://wiki.fibu-schnittstelle.de/ - **Dokumentation Fibu-Schnittstellen der Jera GmbH** Permanent link:

http://wiki.fibu-schnittstelle.de/doku.php?id=datev:setup:ledger\_new&rev=1534933901

Last update: 2018/08/22 12:31

Dokumentation Fibu-Schnittstellen der Jera GmbH - http://wiki.fibu-schnittstelle.de/